How to create a Non-Schedule Assessment:

Go to: e-Assessment > CCRS and click on 'Start and unscheduled assessment' button on the bottom of the screen

| S Filter<br>Overdue   |                | Find Existing As                            | ssessments<br>Nam | e          |            |            |            | Chart N          | umber      | Fin                |
|-----------------------|----------------|---------------------------------------------|-------------------|------------|------------|------------|------------|------------------|------------|--------------------|
| Refine search:        |                |                                             |                   |            |            |            |            |                  |            |                    |
| Name                  | Chart No.      | Туре                                        | State             | ARD        | Due Date   | Adm. Date  | Dis. Date  | HCN              | Birth Date | Identifier         |
| Henry, George         | MED-1          | Discharge Return                            | Scheduled         |            | 2011-03-29 | 2010-09-30 | 2011-04-04 | -90: Not Applica | 1978-10-22 | 54152201101010     |
| Henry, George         | MED-1          | Re-Entry                                    | Scheduled         |            | 2011-03-29 | 2010-09-30 | 2011-04-04 | -90: Not Applica | 1978-10-22 | 54152201101010     |
| Henry, George         | MED-1          | Discharge No Return                         | Scheduled         |            | 2011-04-04 | 2010-09-30 | 2011-04-04 | -90: Not Applica | 1978-10-22 | 54152201101010     |
| Henry, George         | MED-1          | Quarterly Review 1                          | Scheduled         |            | 2011-04-10 | 2010-09-30 | 2011-04-04 | -90: Not Applica | 1978-10-22 | 54152201101010     |
| Smith, Adam           | MED-2          | Admission Background                        | Incomplete        | 2011-08-08 | 2011-08-08 | 2011-08-08 | 2011-08-09 | -90: Not Applica | 1967-12-11 | 54152201108080     |
| Smith, Adam           | MED-2          | Discharge Return                            | Scheduled         |            | 2011-07-28 | 2010-09-15 | 2011-07-28 | -90: Not Applica | 1967-12-11 | 54152201103010     |
| Smith, Adam           | MED-2          | Discharge No Return                         | Scheduled         |            | 2011-08-09 | 2011-08-08 | 2011-08-09 | -90: Not Applica | 1967-12-11 | 54152201108080     |
| Michael, Ralph        | MED-3          | Discharge Return                            | Incomplete        | 2011-03-30 | 2011-03-30 | 2010-09-15 | 2011-03-30 | -70: Asked, unk  | 1960-11-11 | 54152201009150     |
| David, Adam           | MED-4          | Initial                                     | Incomplete        | 2011-01-08 | 2010-01-15 | 2010-01-01 | 2011-07-07 | -70: Asked, unk  | 1984-01-01 | 54152201001010     |
| David, Adam           | MED-4          | Discharge Return                            | Incomplete        | 2011-07-07 | 2011-07-07 | 2010-01-01 | 2011-07-07 | -70: Asked, unk  | 1984-01-01 | 54152201001010     |
| * A B C D E F         | GHIJKLM        | NOPRSTVWX                                   | Ζ                 |            |            |            |            | Sho              | w 10 ▼ ← F | Page 1 💌 of 56 (55 |
| Showing submission in | formation for: | <ul> <li>Submission status lener</li> </ul> | nd: Not Sub       | mitted Acc | ented Rei  | iected Un  | known      |                  |            |                    |

- 1. Search the Resident by your preferred criteria and select the resident
- 2. Select the assessment type
- 3. Click Create the assessment

| Assessment Tools Submissio | on Assessment Calculator |                        |                                 |                    |                             |  |
|----------------------------|--------------------------|------------------------|---------------------------------|--------------------|-----------------------------|--|
| Bulletin Vital Signs CCRS  | NRS Alberta CCIS OMHI    | RS CHA Custom Assessme | nts                             |                    |                             |  |
| Create a new assessm       | ent                      |                        |                                 |                    |                             |  |
|                            |                          |                        |                                 |                    |                             |  |
| Select a client to creat   | te a new assessment for  | :                      |                                 |                    |                             |  |
| Filter                     | Find Clier               | t                      |                                 |                    |                             |  |
| Admitted Clients           |                          | Name                   |                                 | Chart Number MED-7 |                             |  |
|                            |                          | Birth Date             | 17                              | Health Ca          | ard Number                  |  |
|                            |                          |                        |                                 |                    | F                           |  |
| lefine search:             |                          |                        |                                 |                    |                             |  |
| Name                       | Chart Number             | Birth Date             | Health Card Number              | Adm. Date          | Next Scheduled Type         |  |
| Richard, Anitha            | MED-7                    | 1968-03-07             | -90: Not Applicable             | 2010-01-01         |                             |  |
| Mical, Clark               | MED-8                    | 1985-03-08             | -70: Asked, unknown             | 2010-01-01         |                             |  |
| Ruth, Law                  | MED-13                   | 1982-01-29             | -90: Not Applicable             | 2010-04-14         |                             |  |
| Jack, Marry                | MED-14                   | 1985-09-19             | -70: Asked, unknown             | 2010-01-30         |                             |  |
| Mathews, Sira              | MED-15                   | 1985-10-24             | -50: Not Available, temporarily | 2010-06-01         |                             |  |
| Thupa, Paul                | MED-16                   | 1987-02-18             | -70: Asked, unknown             | 2010-06-30         |                             |  |
| Johnston, Peter            | MED-18                   | 1930-01-01             | -70: Asked, unknown             | 2011-03-15         |                             |  |
| Spleen, Charlie            | MED-20                   | 1950-05-30             | -70: Asked, unknown             | 2011-03-16         |                             |  |
| Smith, Paul                | MED-22                   | 1941-01-01             | -70: Asked, unknown             | 2011-04-06         |                             |  |
| Gentry, Matthew            | MED-23                   | 1940-02-05             | -70: Asked, unknown             | 2011-03-24         |                             |  |
| * A B C D E F G H I J      | K L M N O P R S T V      | W X Z                  |                                 |                    | Show 10 - Page 1 - of 28 (2 |  |
|                            |                          |                        |                                 |                    |                             |  |

 $\rightarrow$  3 Create the assessment

Create the assessment

© 2010 MED e-Care Health Care Solutions Inc. All Rights Reserved